## COMO EMITIR A FICHA CATALOGRÁFICA

Passo 1: Acesse a página <u>https://ficha-catalografica.app.ufgd.edu.br</u>

Passo 2: Preencha o campo RGA com o seu número de matrícula

| Coordenadoria de Serviços de Biblioteca | BIBLIOTECA   <b>UFGD</b> |
|-----------------------------------------|--------------------------|
| Sistema de Ficha Catalográfica          |                          |
|                                         |                          |
|                                         |                          |

| Para acessar | informe | seu | RGA | (?) |
|--------------|---------|-----|-----|-----|
|              |         |     |     |     |

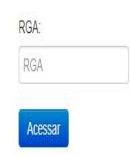

**Passo 3:** Preencha todos os dados a serem inseridos e clique em "**Gerar Ficha**". Sua ficha será gerada automaticamente no formato PDF.

|                                |                                                                    | Gerar Ficha   |
|--------------------------------|--------------------------------------------------------------------|---------------|
|                                |                                                                    |               |
| Título do trabalho*:           |                                                                    |               |
| Sub-título do trabalho:        |                                                                    |               |
| Cutter*:                       |                                                                    | Gerar         |
| Trabalho:                      | TCC(Graduação)                                                     |               |
|                                | TCC (Graduação em Direito)-Universidade Federal da Grande Dourados |               |
| Nome completo do orientador*:  |                                                                    | □ Orientadora |
| Quantidade de Coorientadores:  | Um 🗸                                                               |               |
| Nome completo do coorientador: |                                                                    | Coorientadora |
| Ano da Publicação*:            |                                                                    |               |

## **OBSERVAÇÕES**:

\* O sistema não salva as informações lançadas em um banco de dados, caso o usuário digite dados errados, o mesmo deverá acessar o sistema e repetir todo o procedimento para que possa gerar uma nova ficha.

\*\* Ressaltamos que todas as informações lançadas são de inteira responsabilidade do usuário.

Dúvidas entrar em contato no e-mail: <u>biblioteca.atendimento@ufgd.edu.br</u>